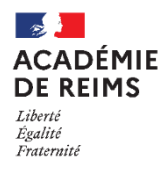

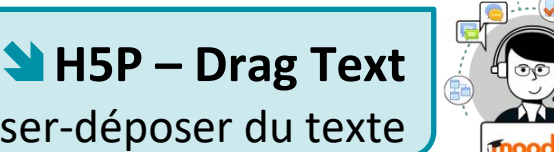

Glisser-déposer du texte

🛛 Le module "**Drag Text**" est disponible de manière indépendante dans H5P, mais il est intégrable aux activités :

- Question Set (Quiz)
- Cours Presentation (Diaporama interactif)
- Interactive Video (Vidéo interactive)

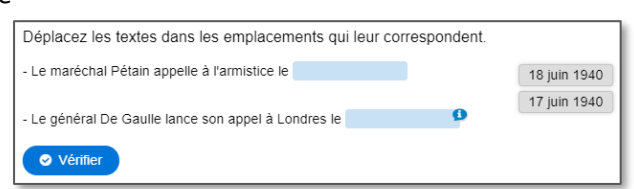

Pour intégrer cette un texte à trous dans ces activités, il faut passer par leur interface de paramétrage (et pas directement par une activité "Drag Text"). Référez-vous à leur fiche réflexe.

# ETAPE 1 : Création de l'activité H5P

- Dans votre cours Moodle.
- 1. Cliquez sur le menu "Banque de contenus"
- 2. Cliquez sur le bouton "Ajouter"
- 3. Sélectionnez l'activité "Drag Text"

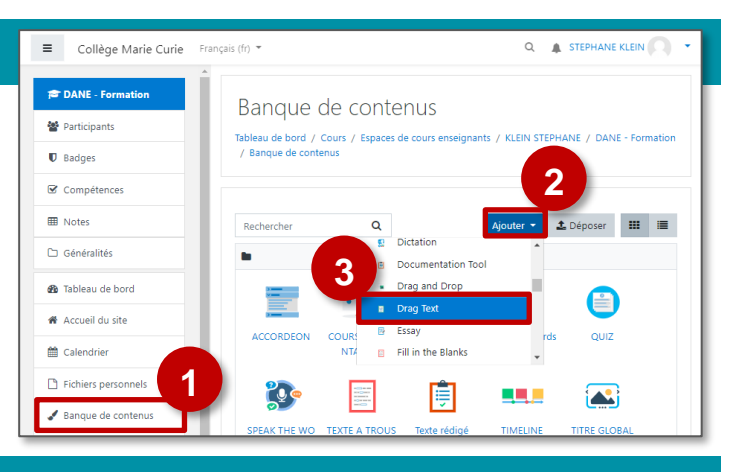

### ETAPE 2 : Paramétrage de l'activité H5P

- 1. Donnez un nom à votre activité H5P : c'est le nom qui s'affichera dans votre Banque de contenu
- 2. Modifiez la consigne si nécessaire.
- 3. Entrez votre texte, y compris les mots à glisserdéposer, en respectant la syntaxe de la guestion. Des balises permettent de programmer la question :
  - Les mots ou parties de phrases à glisser déposer doivent être encadrés par des astérisques \*\* (ex : \*18 juin 1940\*)
  - Il est possible de laisser un indice pour chaque blanc. Celui doit être introduit par deux points (ex.: \*18 juin 1940/18 juin 40:Glisser et déposer la date de l'appel à la résistance\*)
  - Un *feedback* particulier peut être prévue en cas de réponse bonne ou fausse. Il est introduit entre les astérisques par un antislash \:
    - Entrez \+ pour le feedback en cas de réponse positive. Ex. : \*17 juin 1940\+La date est sue\*
    - Entrez \- pour le *feedback* en cas de réponse négative.Ex.:\*17 juin 1940\-Il s'agit de la veille de l'appel du général de Gaulle\*
- 4. Il est possible de paramétrer des feebdacks selon le score.

| Copier Copier Coller et remplacer                                                                                                    |
|----------------------------------------------------------------------------------------------------|
| 📾 Drag Text                                                                                                    |
| Titre* Métadonnées                                                                                                    |
| Utilisé pour la recherche, les rapport et le droit d'auteurs                                                                                                    |
| Drag TEXT                                                                                                    |
| Consigne *                                                                                                    |
| La consigne inclique ce que rutilisateur doit taire.                                                                                                    |
| Deplacez les textes dans les emplacements qui leur correspondent.                                                                                                    |
| Question * 3 i Afficher les instructions                                                                                                    |
| - Le maréchal Pétain appelle à l'armistice le *17 juin 1940\-Il s'agit de la veille de l'appel du général De Gaulle\+La date est sue*                                              |
| - Le général De Gaulle lance son appel à Londres le *18 juin 1940:Glisser et<br>déposer la date de l'appel à la résistance*                                                        |
|                                                                                                    |
| Opacité des étiquettes                                                                                                    |
| Définissez le feedback pour chaque intervalle de scores                                                                                                    |
| Cliquez sur le bouton "Ajouter Intervalle" pour ajouter autant d'intervalles que vous le souhaitez. Exemple: 0-20%<br>Mauvais score, 21-91% Score moyen, 91-100% Score excellent ! |
| Intervalle de score * Feedback pour un intervalle de score défini                                                                                                    |
| 0 % - 100 % Remplir le feedback                                                                                                    |
| AJOUTER INTERVALLE × Répartir également                                                                                                    |
|                                                                                                    |
| Options generales.                                                                                                    |
| Modifications d 5                                                                                                    |
| Enregistrer Annuler                                                                                                    |

5. Enregistrez. L'activité est créée dans votre banque de contenus. Elle peut être modifiée à tout moment.

# ETAPE 3 : Diffusion de l'activité "Drag Text" dans le cours

### **OPTION 1 : Intégration dans la page de cours (ressource étiquette)**

Il est possible d'afficher directement votre module "Drag Text" dans le cours par le biais d'une étiquette. A réserver aux modules pour lesquels il n'y aura pas de suivi des résultats.

- > Activez le mode édition, cliquez sur + Ajouter une activité ou ressource et sélectionnez la ressource
- 1. Dans l'éditeur de texte de l'étiquette, cliquez sur l'icône
- Dans la boîte de dialogue qui s'ouvre, cliquez sur "Parcourir les dépôts" et recherchez votre activité dans la banque de contenu. Sélectionnez l'option de votre choix (Copie ou Alias, voir ci-dessous)
- **3.** Cliquez sur le bouton "**Insérer H5P**". Le logo H5P s'affiche dans l'éditeur de texte.
- 4. Cliquez sur "Enregistrer et revenir au cours"

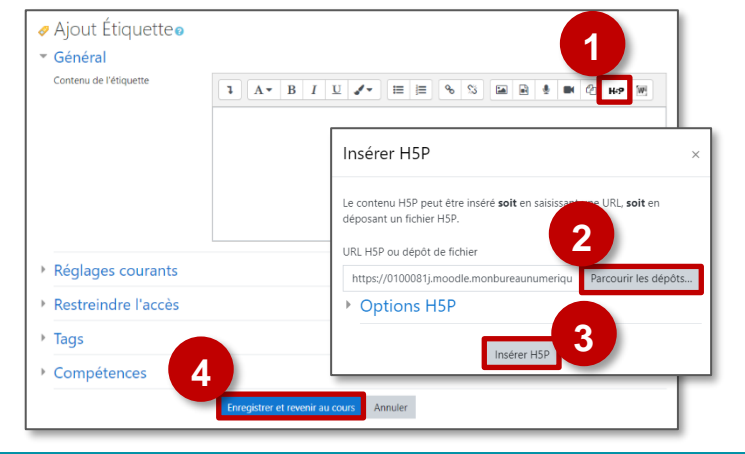

- COPIE : l'animation H5P ne bougera plus, quelles que soient les modifications faites sur l'original
- ALIAS : les modifications ultérieures de l'original dans la banque de contenus seront répercutées sur chaque alias.

### **OPTION 2** : Diffusion d'une activité Drag Text (à privilégier)

Pour un bon suivi des résultats des élèves, il est :

- déconseillé de l'intégrer dans une étiquette via le bouton de l'éditeur de textes (option 1 présentée ci-dessus)
- conseillé de créer une activité H5P (bouton bleu)
- > Activez le mode édition, cliquez sur + Ajouter une activité ou ressource et sélectionnez l'activité

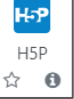

Étiquette

Consultez la fiche réflexe "H5P" pour intégrer l'activité à partir de votre banque de contenu.